# Konfigurieren von Firepower Threat Defense-Schnittstellen im Routing-Modus

## Inhalt

Einleitung Voraussetzungen Anforderungen Verwendete Komponenten Verwandte Produkte Hintergrundinformationen Konfigurieren Netzwerkdiagramm Konfigurieren einer gerouteten Schnittstelle und einer Subschnittstelle Schritt 1: Konfigurieren der logischen Schnittstelle Schritt 2: Konfigurieren der physischen Schnittstelle FTD Routed Interface-Betrieb FTD Routed Interface - Übersicht Überprüfung Verfolgen eines Pakets auf einer FTD-gerouteten Schnittstelle Zugehörige Informationen

## Einleitung

Dieses Dokument beschreibt die Konfiguration, Verifizierung und den Betrieb einer Inline-Pair-Schnittstelle auf einer FirePOWER Threat Defense (FTD)-Appliance.

## Voraussetzungen

## Anforderungen

Für dieses Dokument bestehen keine spezifischen Anforderungen.

## Verwendete Komponenten

Die Informationen in diesem Dokument basierend auf folgenden Software- und Hardware-Versionen:

- ASA5512-X FTD-Code 6.1.0.x
- FirePOWER Management Center (FMC) Code 6.1.0.x

Die Informationen in diesem Dokument beziehen sich auf Geräte in einer speziell eingerichteten Testumgebung. Alle Geräte, die in diesem Dokument benutzt wurden, begannen mit einer gelöschten (Nichterfüllungs) Konfiguration. Wenn Ihr Netzwerk in Betrieb ist, stellen Sie sicher, dass Sie die möglichen Auswirkungen aller Befehle kennen.

## Verwandte Produkte

Dieses Dokument kann auch mit folgenden Hardware- und Softwareversionen verwendet werden:

- ASA5506-X, ASA5506W-X, ASA5506H-X, ASA5508-X, ASA5516-X
- ASA5512-X, ASA5515-X, ASA5525-X, ASA5545-X, ASA5555-X
- FPR 2100, FPR 4100, FPR 9300
- VMware (ESXi), Amazon Web Services (AWS), Kernel-based Virtual Machine (KVM)
- FTD-Softwarecode 6.2.x und höher

## Hintergrundinformationen

Die Firepower Threat Defense (FTD) bietet zwei Bereitstellungsmodi und sechs Schnittstellenmodi, wie in diesem Bild gezeigt:

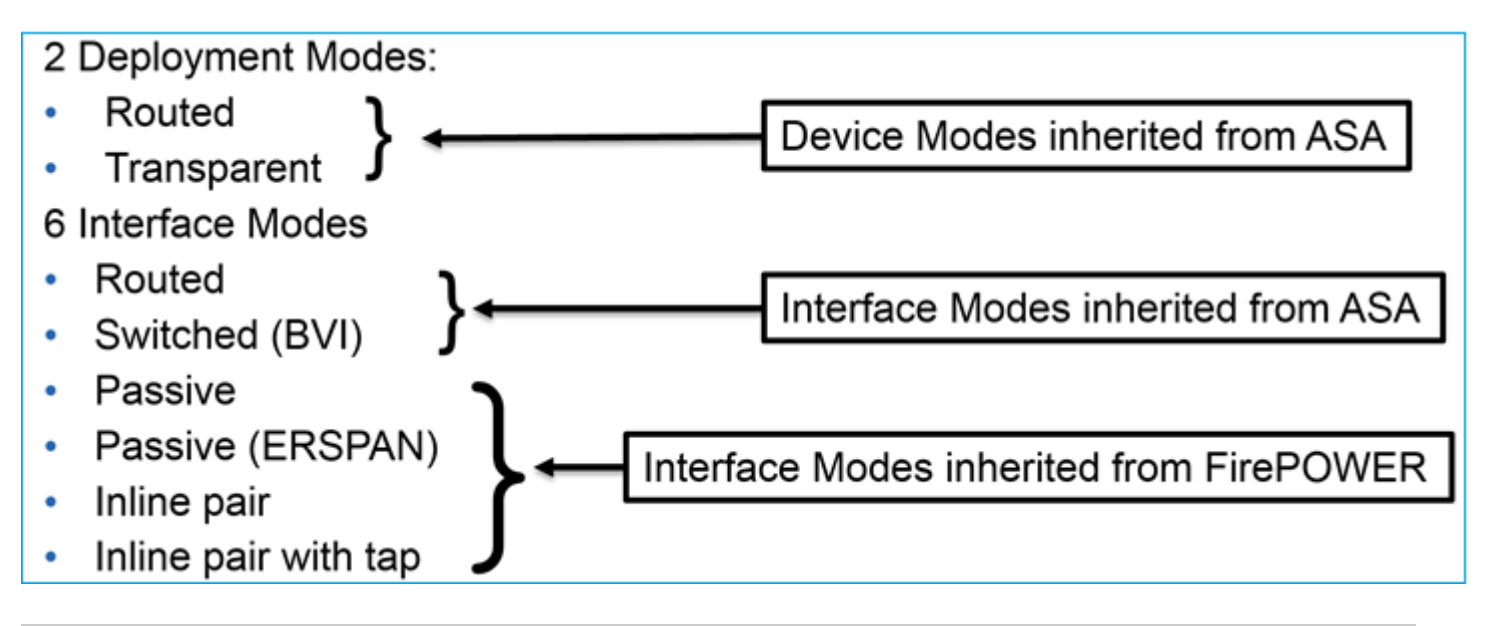

Hinweis: Sie können die Schnittstellenmodi auf einer FTD-Einheit kombinieren.

Überblick über die verschiedenen FTD-Bereitstellungs- und Schnittstellenmodi:

| FTD-<br>Schnittstelle<br>Modus | FTD-<br>Bereitstellungsmodus | Beschreibung                                            | Datenverkehr<br>kann verworfen<br>werden |
|--------------------------------|------------------------------|---------------------------------------------------------|------------------------------------------|
| Geroutet                       | Geroutet                     | Vollständige LINA-Engine- und<br>Snort-Engine-Prüfungen | Ja                                       |
| Geschaltet                     | Transparent                  | Vollständige LINA-Engine- und<br>Snort-Engine-Prüfungen | Ja                                       |

| Inline-Paar            | Geroutet oder<br>transparent | Partielle LINA-Engine- und<br>vollständige Snort-Engine-Prüfungen | Ja   |
|------------------------|------------------------------|-------------------------------------------------------------------|------|
| Inline-Paar mit<br>Tap | Geroutet oder<br>transparent | Partielle LINA-Engine- und<br>vollständige Snort-Engine-Prüfungen | Nein |
| Passive                | Geroutet oder<br>transparent | Partielle LINA-Engine- und<br>vollständige Snort-Engine-Prüfungen | Nein |
| Passiv (ERSPAN)        | Geroutet                     | Partielle LINA-Engine- und<br>vollständige Snort-Engine-Prüfungen | Nein |

## Konfigurieren

## Netzwerkdiagramm

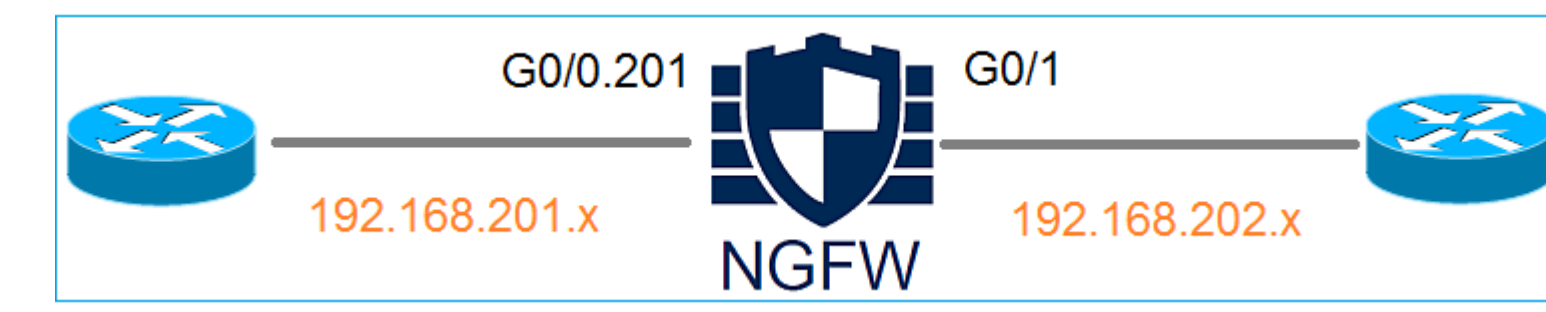

## Konfigurieren einer gerouteten Schnittstelle und einer Subschnittstelle

Konfigurieren Sie die Subschnittstelle G0/0.201 und die Schnittstelle G0/1 wie folgt:

| Schnittstelle          | G0/0,201           | G0/1               |
|------------------------|--------------------|--------------------|
| Name                   | INNEN              | AUSSEN             |
| Sicherheitszone        | INNENBEREICH       | EXTERNE_ZONE       |
| Beschreibung           | INTERN             | EXTERN             |
| Subschnittstellen-ID   | 201                | -                  |
| VLAN-ID                | 201                | -                  |
| IPv4                   | 192.168.201.1/24   | 192.168.202.1/24   |
| Duplex/Geschwindigkeit | Auto (automatisch) | Auto (automatisch) |

### Lösung

### Schritt 1: Konfigurieren der logischen Schnittstelle

Navigieren Sie zu **Devices (Geräte) > Device Management (Geräteverwaltung),** wählen Sie das entsprechende Gerät aus, und wählen Sie das Symbol **Edit (Bearbeiten**) aus:

| Overview Analysis                                                        | Policies      | Devices       | Objects    | АМР                            |                           |
|--------------------------------------------------------------------------|---------------|---------------|------------|--------------------------------|---------------------------|
| Device Management                                                        | NAT VI        | PN QoS        | 9 Platform | n Settings                     |                           |
|                                                                          |               |               |            |                                |                           |
| Name                                                                     |               |               | Group      | Model                          | License Type 🔺            |
| <ul> <li>Ungrouped (8)</li> <li>FTD5512<br/>10.62.148.10 - Ci</li> </ul> | sco ASA5512-X | K Threat Defe | ense       | Cisco ASA5512-X Threat Defense | Base, Threat, Malware, UR |

### Wählen Sie Schnittstellen hinzufügen > Subschnittstelle aus:

| Overv    | iew Analysis                   | Policies | Devices   | Objects    | AMP        |                |                              |  |
|----------|--------------------------------|----------|-----------|------------|------------|----------------|------------------------------|--|
| Device   | Management                     | NAT      | VPN Qos   | 6 Platform | n Settings |                |                              |  |
| FTD:     | FTD5512                        |          |           |            |            |                |                              |  |
| Cisco AS | Cisco ASA5512-X Threat Defense |          |           |            |            |                |                              |  |
|          |                                |          |           |            |            |                |                              |  |
| Devic    | es Routing                     | Interfac | es Inline | e Sets DH  | ICP        |                |                              |  |
| 2        |                                |          |           |            |            |                |                              |  |
| St       | Interface                      |          | Logic     | al Name    | Туре       | Security Zones | MAC Address (Active/Standby) |  |
| 0        | GigabitEtherne                 | et0/0    |           |            | Physical   |                |                              |  |
| 0        | 🗭 GigabitEtherne               | et0/1    |           |            | Physical   |                |                              |  |

Konfigurieren Sie die Subschnittstelleneinstellungen wie folgt:

| Add Sub Interface       |                    |                     |  |  |  |  |
|-------------------------|--------------------|---------------------|--|--|--|--|
| Name: INSIDE            | 🗹 Enabled          | Management Only     |  |  |  |  |
| Security Zone: INSIDE_Z | ONE 👻              |                     |  |  |  |  |
| Description: INTERNAL   |                    |                     |  |  |  |  |
| General IPv4 IPv6       | Advanced           |                     |  |  |  |  |
| MTU:                    | 1500               | (64 - 9198)         |  |  |  |  |
| Interface *:            | GigabitEthernet0/0 | Enabled             |  |  |  |  |
| Sub-Interface ID *:     | 201                | (1 -<br>4294967295) |  |  |  |  |
| VLAN ID:                | 201                | (1 - 4094)          |  |  |  |  |

## Schnittstellen-IP-Einstellungen:

| Add Sub Interface |          |              |           |       |                             |  |  |
|-------------------|----------|--------------|-----------|-------|-----------------------------|--|--|
| Name:             | INSIDE   |              | 🕑 Enabled | 🗆 Mar | nagement Only               |  |  |
| Security Zone:    | INSIDE_Z | ONE          | ~         |       |                             |  |  |
| Description:      | INTERNAL |              |           |       |                             |  |  |
| General IPv4      | IPv6     | Advanced     |           |       |                             |  |  |
| IP Type:          |          | Use Static I | IP 💌      |       |                             |  |  |
| IP Address:       |          | 192.168.20   | 1.1/24    |       | eg. 1.1.1.1/255.255.255.228 |  |  |

Geben Sie unter der physischen Schnittstelle (GigabitEthernet0/0) die Duplex- und Geschwindigkeitseinstellungen an:

| General | IPv4 | IPv6 | Advanced | Hardware Configuration |
|---------|------|------|----------|------------------------|
| Duplex: |      |      | auto     | *                      |
| Speed:  |      |      | auto     | ~                      |

Edit Physical Interface Mode: None 🖉 Enabled Management Only Name: Security Zone: Description: Hardware Configuration General IPv4 IPv6 Advanced (64 - 9198)MTU: 1500 Interface ID: GigabitEthernet0/0

Aktivieren Sie die physische Schnittstelle (in diesem Fall G0/0):

#### Schritt 2: Konfigurieren der physischen Schnittstelle

Bearbeiten Sie die physische GigabitEthernet0/1-Schnittstelle gemäß den Anforderungen:

| Edit Physical Interface |          |              |                       |                             |  |  |  |
|-------------------------|----------|--------------|-----------------------|-----------------------------|--|--|--|
|                         |          |              |                       |                             |  |  |  |
| Mode:                   | None     |              | *                     |                             |  |  |  |
|                         |          |              |                       | ana compant Only            |  |  |  |
| Name:                   | OUTSIDE  |              |                       | anagement Only              |  |  |  |
| Coursiba Zonoo          |          |              |                       |                             |  |  |  |
| Security Zone:          | OUTSIDE_ | ZONE         | •                     |                             |  |  |  |
| Description             | EVTEDNAL |              |                       |                             |  |  |  |
| Description.            | EXTERNAL |              |                       |                             |  |  |  |
|                         |          |              |                       |                             |  |  |  |
| General IPv4            | IPv6     | Advanced     | Hardware Configuratio | on                          |  |  |  |
| ID Turney               |          |              |                       |                             |  |  |  |
| iP Type:                |          | Use Static I | P 💙                   |                             |  |  |  |
| IP Address:             |          | 192,168,202  | 2.1/24                | eg. 1.1.1.1/255.255.255.228 |  |  |  |
|                         |          |              | ,                     |                             |  |  |  |

- Für geroutete Schnittstellen lautet der Modus: Keine
- Der Name entspricht dem ASA-Schnittstellennamen eif
- Bei FTD haben alle Schnittstellen die Sicherheitsstufe = 0.
- Der gleiche Sicherheitsdatenverkehr gilt nicht für FTD. Datenverkehr zwischen FTD-Schnittstellen (inter) und (intra) ist standardmäßig zulässig

Wählen Sie Speichern und Bereitstellen.

### Verifizierung

|   | Devic | ces Routing Interfaces | Inline Sets  | DHCP      |                |                            |
|---|-------|------------------------|--------------|-----------|----------------|----------------------------|
| ¢ | 2     |                        |              |           |                |                            |
|   | St    | Interface              | Logical Name | Туре      | Security Zones | MAC Address (Active/Standb |
|   | θ     | GigabitEthernet0/0     |              | Physical  |                |                            |
|   | θ     | GigabitEthernet0/1     | OUTSIDE      | Physical  | OUTSIDE_ZONE   |                            |
|   | 0     | GigabitEthernet0/2     |              | Physical  |                |                            |
|   | 0     | GigabitEthernet0/3     |              | Physical  |                |                            |
|   | 0     | GigabitEthernet0/4     |              | Physical  |                |                            |
|   | 0     | GigabitEthernet0/5     |              | Physical  |                |                            |
|   | θ     | Diagnostic0/0          |              | Physical  |                |                            |
|   | θ     | GigabitEthernet0/0.201 | INSIDE       | SubInterf | INSIDE_ZONE    |                            |
|   |       |                        |              |           |                |                            |

Über die grafische Benutzeroberfläche des FMC:

## Aus der FTD-CLI:

#### <#root>

>

#### show interface ip brief

| Interface                                                                                                    | IP-Address                                                                                                   | OK? Method                                                                                           | Status                                                                                             | Protocol                                                    |
|----------------------------------------------------------------------------------------------------|----------------------------------------------------------------------------------------------------|----------------------------------------------------------------------------------------------------|----------------------------------------------------------------------------------------------------|-------------------------------------------------------------|
| GigabitEthernet0/0                                                                                                    | unassigned                                                                                                   | YES unset                                                                                            | up                                                                                                 | up                                                          |
| GigabitEthernet0/0.201                                                                                                    | 192.168.201.1                                                                                                | YES manual                                                                                           | up                                                                                                 | up                                                          |
| GigabitEthernet0/1                                                                                                    | 192.168.202.1                                                                                                | YES manual                                                                                           | up                                                                                                 | up                                                          |
| GigabitEthernet0/2<br>GigabitEthernet0/3<br>GigabitEthernet0/4<br>GigabitEthernet0/5<br>Internal-Control0/0<br>Internal-Data0/0<br>Internal-Data0/1<br>Internal-Data0/2<br>Management0/0 | unassigned<br>unassigned<br>unassigned<br>127.0.1.1<br>unassigned<br>unassigned<br>169.254.1.1<br>unassigned | YES unset<br>YES unset<br>YES unset<br>YES unset<br>YES unset<br>YES unset<br>YES unset<br>YES unset | administratively dow<br>administratively dow<br>administratively dow<br>up<br>up<br>up<br>up<br>up | vn down<br>vn down<br>vn down<br>up<br>up<br>up<br>up<br>up |

#### show ip

| System IP Addresses:   |         |               |               |        |
|------------------------|---------|---------------|---------------|--------|
| Interface              | Name    | IP address    | Subnet mask   | Method |
| GigabitEthernet0/0.201 | INSIDE  | 192.168.201.1 | 255.255.255.0 | manual |
| GigabitEthernet0/1     | OUTSIDE | 192.168.202.1 | 255.255.255.0 | manual |
| Current IP Addresses:  |         |               |               |        |
| Interface              | Name    | IP address    | Subnet mask   | Method |
| CicchitEthomato (0.201 | INCIDE  | 100 169 201 1 | 255 255 255 A |        |
| GigabitEthernet0/0.201 | INSIDE  | 192.168.201.1 | 255.255.255.0 | manual |
| Gigabitechernet0/1     | OUISIDE | 192.100.202.1 | 255.255.255.0 | manual |

#### FMC-GUI- und FTD-CLI-Korrelation:

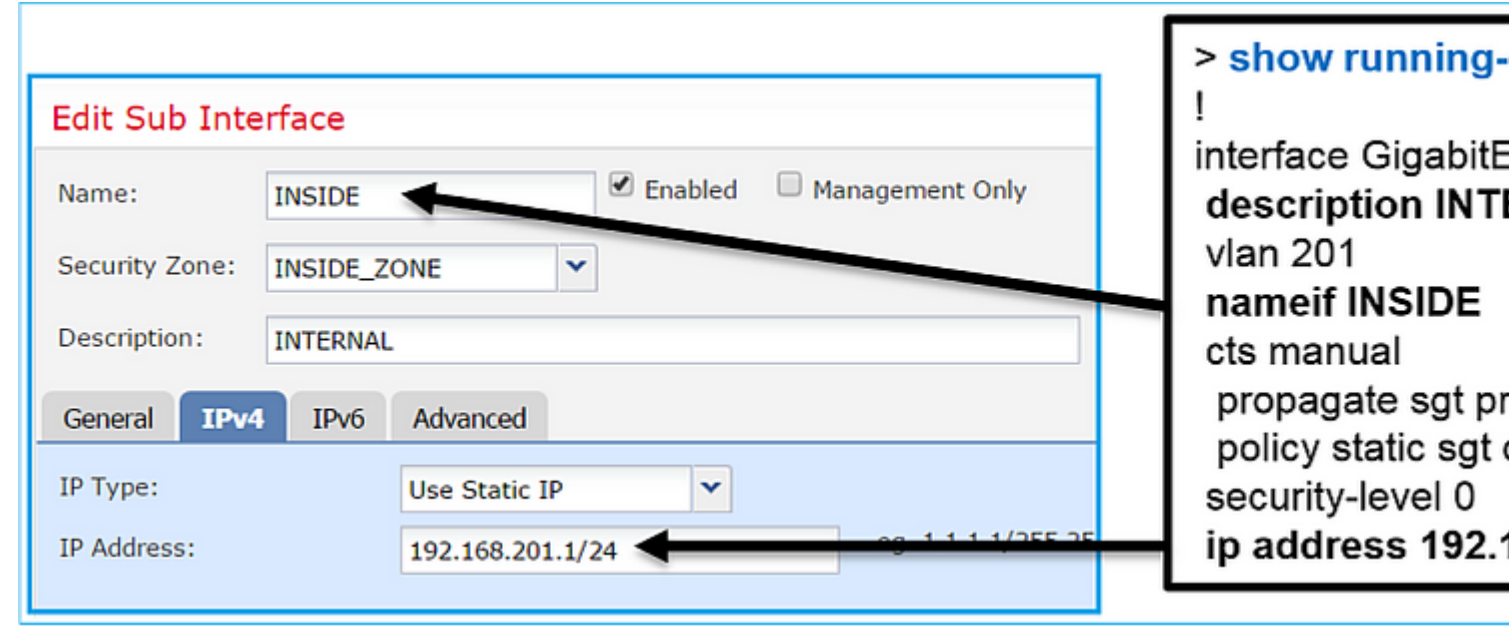

#### <#root>

```
>
show interface g0/0.201
Interface GigabitEthernet0/0.201
"
INSIDE
",
is up, line protocol is up
Hardware is i82574L rev00, BW 1000 Mbps, DLY 10 usec
VLAN identifier 201
```

#### Description: INTERNAL

MAC address a89d.21ce.fdea, MTU 1500

```
IP address 192.168.201.1, subnet mask 255.255.255.0
 Traffic Statistics for "INSIDE":
        1 packets input, 28 bytes
        1 packets output, 28 bytes
        0 packets dropped
>
show interface g0/1
Interface GigabitEthernet0/1 "OUTSIDE", is up, line protocol is up
 Hardware is i82574L rev00, BW 1000 Mbps, DLY 10 usec
Auto-Duplex(Full-duplex), Auto-Speed(1000 Mbps)
        Input flow control is unsupported, output flow control is off
Description: EXTERNAL
        MAC address a89d.21ce.fde7, MTU 1500
IP address 192.168.202.1, subnet mask 255.255.255.0
        0 packets input, 0 bytes, 0 no buffer
        Received 0 broadcasts, 0 runts, 0 giants
        0 input errors, 0 CRC, 0 frame, 0 overrun, 0 ignored, 0 abort
        0 pause input, 0 resume input
        0 L2 decode drops
        1 packets output, 64 bytes, 0 underruns
        0 pause output, 0 resume output
        0 output errors, 0 collisions, 12 interface resets
        0 late collisions, 0 deferred
        0 input reset drops, 0 output reset drops
        input queue (blocks free curr/low): hardware (511/511)
        output queue (blocks free curr/low): hardware (511/511)
 Traffic Statistics for "OUTSIDE":
        0 packets input, 0 bytes
        0 packets output, 0 bytes
        0 packets dropped
      1 minute input rate 0 pkts/sec, 0 bytes/sec
      1 minute output rate 0 pkts/sec, 0 bytes/sec
      1 minute drop rate, 0 pkts/sec
      5 minute input rate 0 pkts/sec, 0 bytes/sec
      5 minute output rate 0 pkts/sec, 0 bytes/sec
      5 minute drop rate, 0 pkts/sec
>
```

## **FTD Routed Interface-Betrieb**

### Lösung

#### FTD - Architekturübersicht

Überblick über die FTD-Datenebene:

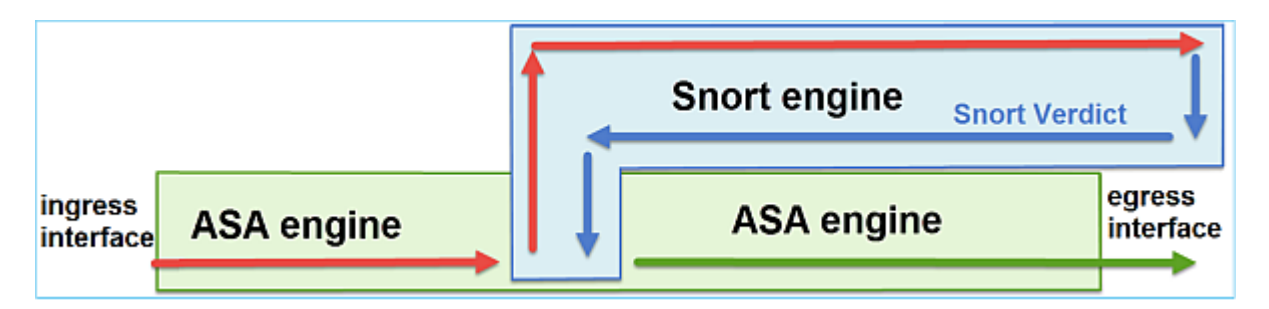

Dieses Bild zeigt einige der Überprüfungen, die innerhalb der einzelnen Motoren stattfinden:

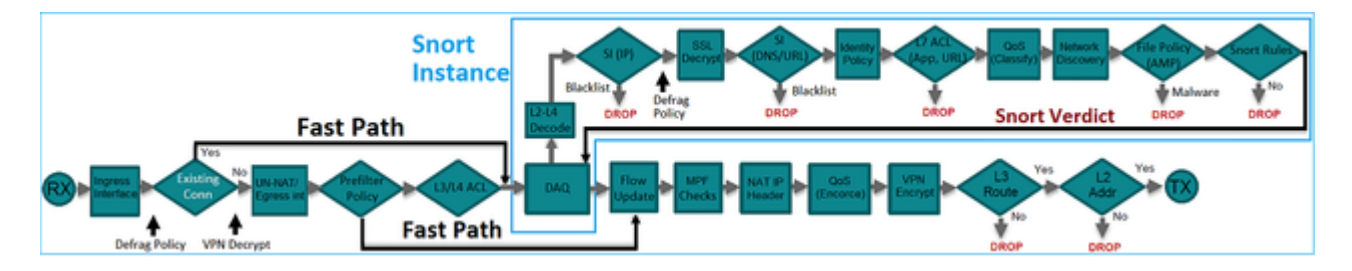

#### Wichtigste Punkte

- Die untersten Prüfungen entsprechen der FTD LINA-Engine Data Path
- Die Prüfungen im blauen Feld entsprechen der FTD Snort Engine-Instanz.

## FTD Routed Interface - Übersicht

- Nur bei gerouteter Bereitstellung verfügbar
- Herkömmliche L3-Firewall-Bereitstellung
- Eine oder mehrere physische oder logische (VLAN) routbare Schnittstellen
- Konfiguration von Funktionen wie NAT oder dynamischen Routing-Protokollen
- Pakete werden basierend auf der **Routensuche** weitergeleitet und der nächste Hop wird basierend auf der **ARP-Suche** aufgelöst.
- Tatsächlicher Datenverkehr kann fallen gelassen werden
- Vollständige LINA-Engine-Prüfungen werden zusammen mit vollständigen Snort-Engine-Prüfungen angewendet

Der letzte Punkt lässt sich wie folgt darstellen:

|      |        |        |        | G0/1 |
|------|--------|--------|--------|------|
| G0/0 | LINA   | Snort  | LINA   | 00/1 |
|      | engine | engine | engine |      |
|      |        |        |        |      |

## Überprüfung

Verfolgen eines Pakets auf einer FTD-gerouteten Schnittstelle

Netzwerkdiagramm

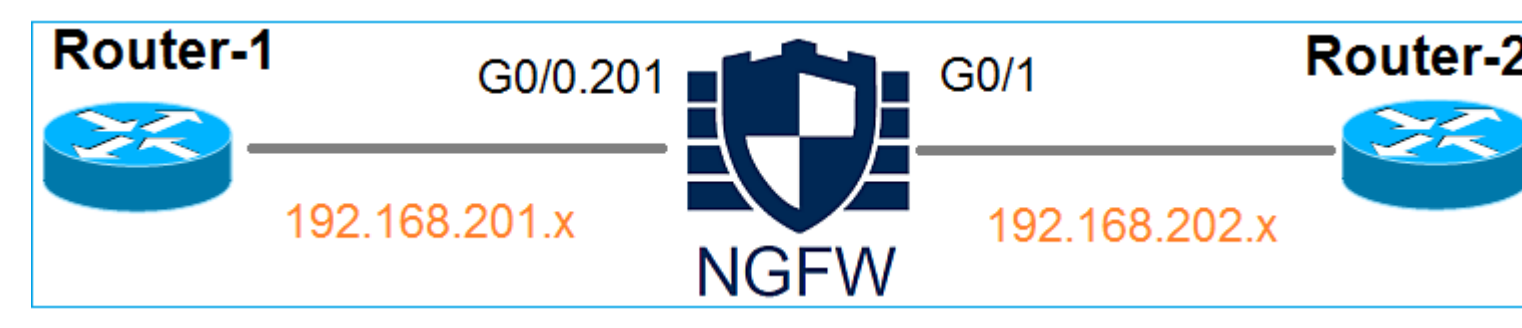

Verwenden Sie den Packet-Tracer mit den folgenden Parametern, um die angewendeten Richtlinien anzuzeigen:

| Eingangsschnittstelle | INNEN           |
|-----------------------|-----------------|
| Protokoll/Service     | TCP-Port 80     |
| Quell-IP              | 192.168.201.100 |
| Ziel-IP               | 192.168.202.100 |

### Lösung

Bei Verwendung einer gerouteten Schnittstelle wird das Paket ähnlich wie eine klassische ASA-geroutete Schnittstelle verarbeitet. Prüfungen wie Routensuche, MPF (Modular Policy Framework), NAT, ARP-Suche usw. erfolgen im Datenpfad der LINA-Engine. Wenn die Zugriffskontrollrichtlinie dies erfordert, wird das Paket außerdem von der Snort-Engine (einer der Snort-Instanzen) überprüft, wo ein Verdict generiert und an die LINA-Engine zurückgegeben wird:

<#root>

>

packet-tracer input INSIDE tcp 192.168.201.100 11111 192.168.202.100 80

Phase: 1

Type: ROUTE-LOOKUP

Subtype: Resolve Egress Interface Result: ALLOW Config: Additional Information:

found next-hop 192.168.202.100 using egress ifc OUTSIDE

Phase: 2

Type: ACCESS-LIST

Subtype: log
Result: ALLOW
Config:
access-group CSM\_FW\_ACL\_ global
access-list CSM\_FW\_ACL\_ advanced permit ip any any rule-id 268437505
access-list CSM\_FW\_ACL\_ remark rule-id 268437505: ACCESS POLICY: FTD5512 - Default/1
access-list CSM\_FW\_ACL\_ remark rule-id 268437505: L4 RULE: DEFAULT ACTION RULE

Additional Information:

This packet will be sent to snort for additional processing where a verdict will be reached

Phase: 3

Type: CONN-SETTINGS

Subtype: Result: ALLOW Config:

class-map class-default

match any

policy-map global\_policy

class class-default

set connection advanced-options UM\_STATIC\_TCP\_MAP

service-policy global\_policy global

Additional Information:

Phase: 4

Type: NAT

Subtype: per-session Result: ALLOW Config: Additional Information: Phase: 5 Type: IP-OPTIONS Subtype: Result: ALLOW Config: Additional Information: Phase: 6 Type: NAT Subtype: per-session Result: ALLOW Config: Additional Information: Phase: 7 Type: IP-OPTIONS Subtype: Result: ALLOW Config: Additional Information: Phase: 8 Type: FLOW-CREATION Subtype: Result: ALLOW Config: Additional Information: New flow created with id 11336, packet dispatched to next module

```
input-interface: INSIDE
```

input-status: up
input-line-status: up

output-interface: OUTSIDE

output-status: up output-line-status: up Action: allow

>

**Hinweis**: In Phase 4 wird das Paket mit einer TCP-Zuordnung namens UM\_STATIC\_TCP\_MAP abgeglichen. Dies ist die Standard-TCP-Zuordnung auf FTD.

<#root>

```
firepower#
```

```
show run all tcp-map
```

!

```
tcp-map UM_STATIC_TCP_MAP
 no check-retransmission
 no checksum-verification
 exceed-mss allow
 queue-limit 0 timeout 4
 reserved-bits allow
  syn-data allow
  synack-data drop
 invalid-ack drop
  seq-past-window drop
 tcp-options range 6 7 allow
 tcp-options range 9 18 allow
  tcp-options range 20 255 allow
  tcp-options selective-ack allow
  tcp-options timestamp allow
  tcp-options window-scale allow
  tcp-options mss allow
 tcp-options md5 clear
 ttl-evasion-protection
 urgent-flag allow
 window-variation allow-connection
!
>
```

## Zugehörige Informationen

<u>Cisco Firepower Threat Defense - Konfigurationsleitfaden für Firepower Device Manager, Version</u>

<u>6.1</u>

- Installation und Upgrade von Firepower Threat Defense auf ASA 55xx-X-Geräten
- Cisco Secure Firewall Schutz vor Bedrohungen
  Technischer Support und Downloads von Cisco

## Informationen zu dieser Übersetzung

Cisco hat dieses Dokument maschinell übersetzen und von einem menschlichen Übersetzer editieren und korrigieren lassen, um unseren Benutzern auf der ganzen Welt Support-Inhalte in ihrer eigenen Sprache zu bieten. Bitte beachten Sie, dass selbst die beste maschinelle Übersetzung nicht so genau ist wie eine von einem professionellen Übersetzer angefertigte. Cisco Systems, Inc. übernimmt keine Haftung für die Richtigkeit dieser Übersetzungen und empfiehlt, immer das englische Originaldokument (siehe bereitgestellter Link) heranzuziehen.